## **Registering for free clubs on SCO**

To register for school clubs, this must now be done through SCO. For clubs which do not carry a fee, the process on SCO differs slightly to the one you would usually follow for a "paid" club or trip. To help you, we have prepared the following guide.

## Login in to www.scopay.com/school

| TUCASI        |                                                                                                    |
|---------------|----------------------------------------------------------------------------------------------------|
|               |                                                                                                    |
|               | Login                                                                                                    |
|               | Ernail<br>Dessuvyrt                                                                                                  |
|               | Login                                                                                                    |
|               | Register as a new user<br>Need help?                                                                                 |
|               | I've forgotten my password<br>I can't verify my email address                                                        |
|               | Quick reference guide - Account activation process<br>Video guide - Account activation process                       |
|               | See our rrequently asked questions                                                                                   |
|               | zwörldpay VISA 💽 👥 🕵                                                                                                 |
| FAO: Delivery | lieu L Terme and conditione   Resubserilie   Committle 2004, 2018 Turnei Limited, Resurred by Turnei Online Resmante |

The available clubs will be displayed in the "Trips ad Events">Optional trips and events. If the club is not listed, unfortunately all places have already been taken.

| Account balances              |               |                         |              |           | Your basket                    | <b>.</b> |
|-------------------------------|---------------|-------------------------|--------------|-----------|--------------------------------|----------|
| 2 items in Account balances   |               |                         |              |           | Your basket is empty.          |          |
| Collapse all   Expand all     |               |                         |              |           | Account balances               | E        |
| + © Account balances          |               |                         | Add          | to basket | Dinner Money                   | -£15.60  |
| Trips and Events              |               |                         |              |           | General pre-payment<br>account | £0.00    |
| 1 item in Trips and Events    |               |                         |              |           | Quick links                    | E        |
| Collapse all   Expand all     |               |                         |              |           | Allitems                       |          |
| – 🛱 Optional trips and events |               |                         | Add          | to basket | Source Trips and Events        |          |
| Name                          | Total<br>cost | Enter payment<br>amount | Pay in full? | Consent   |                                |          |
| CLUB - test                   | £0.00         |                         | N/A          |           |                                |          |
|                               |               |                         |              |           |                                |          |

Select which club you would like to register for and click in the "Consent" box. The following screen will appear. Add text in the comments if you wish to (although this is not necessary) and click "Confirm".

|                      |                           |                    |                                |                | Selected acc    |
|----------------------|---------------------------|--------------------|--------------------------------|----------------|-----------------|
| eat Chesterford      | CLUB - test               |                    |                                |                | ster - Great Ch |
| count balan          | By ticking this box, I an | n giving permissio | n for my child to take part in | this activity. |                 |
| ms in Account balan  | Comments                  |                    |                                |                | L.              |
| apse all   Expand al |                           |                    |                                |                | ity.            |
| © Account            |                           |                    |                                |                | ances           |
|                      |                           |                    | Mrs Sharon Dyster              |                | ent             |
| ps and Even          |                           |                    | Confirm Cancel                 |                |                 |
| m in Trips and Event |                           |                    |                                |                |                 |
|                      |                           |                    |                                |                |                 |
|                      |                           |                    |                                |                |                 |

You will automatically revert back to this screen, with the consent box greyed out. You have been successful in registering for your chosen club.

|                             |              |                    |                         |                             | /                              |         |
|-----------------------------|--------------|--------------------|-------------------------|-----------------------------|--------------------------------|---------|
| Account balances            |              |                    |                         |                             | Your basket                    | Ē       |
| 2 items in Account balances |              |                    |                         |                             | Veue heelest is south a        |         |
| Collapse all   Expand all   |              |                    |                         |                             | Your basket is empty.          |         |
|                             |              |                    |                         |                             | Account balances               | ٢       |
| - C Account balances        |              |                    |                         | Add to basket               | Dinner Money                   | -£15.60 |
| Name                        | A            | ctions             | Balance                 | Enter top-up amou           | General pre-pryment<br>account | £0.00   |
| Dinner Money                | View history | View calendar      | -£15.60                 | £ 0.00                      |                                | -       |
| General pre-payment account |              |                    | £0.00                   |                             | Quick links                    | =       |
|                             | View history |                    |                         | £ 0.00                      | All items                      |         |
| <b>Trips and Events</b>     |              |                    |                         |                             | Trips and Events               |         |
| 1 item in Trips and Events  |              |                    |                         |                             |                                |         |
| Collarse all Expand all     |              |                    |                         |                             |                                |         |
|                             |              |                    |                         |                             |                                |         |
| – 🛱 Trips and events        |              |                    |                         | Add to basket               |                                |         |
| Name History                | Options Tot  | al cost Total owin | g Enter paymer<br>amour | nt Payin Conser<br>nt full? | 4                              |         |
| CLUB - test View            | N/A          | £0.00 £0.0         | 0.00 £ 0.00             |                             |                                |         |

If you see the following message, unfortunately all places have been taken and you have not been able to register.

|              |                                                        | s' evening          |               |       |                |
|--------------|--------------------------------------------------------|---------------------|---------------|-------|----------------|
|              |                                                        |                     |               |       | Selected ad    |
| esterfor     | CLUB - test                                            |                     |               |       | ster - Great C |
| ıt balanı    | By ticking this box, I am giving permission for my chi | d to take part in t | his activity. |       |                |
| count balan  | Comments                                               |                     |               |       |                |
| Expand al    |                                                        |                     |               |       | ity.           |
| Account      |                                                        |                     |               |       | ances          |
| Account      | Mrs S                                                  | aron Dyster         |               |       | ent            |
| nd Even      | Failed to give consent.                                | Please refre        | sh and try a  | gain. |                |
| os and Event |                                                        | ОК                  |               |       |                |
| Expand al    |                                                        |                     |               | Allit | ems            |
|              |                                                        |                     |               |       |                |